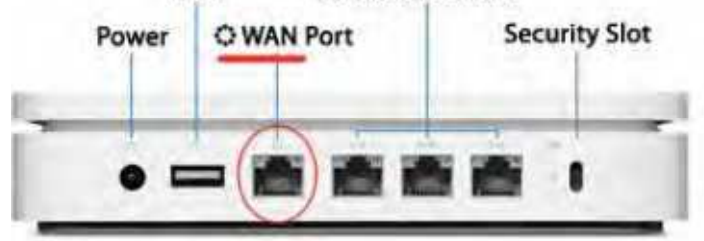

- 2. Open Airport Utility in your Applications/Utilites folder on OSX or Windows look in Programs / Airport / Airport Utility
- 3. Connect to your Apple router with the password you setup previously or the default password "public" in most cases, if unable to access th router you can consult the model at apple.com/support or reset the router hold in reset button for 20 seconds, the reset button is very small white button located on Extreme (n) or Time Capsule to the right of the last LAN port.
- 4. Choose the Internet tab at the top
- 5. Select Connect Using: PPPoE
- 6. Enter your GLBB Login Name and Password (This information is on the Blue Customer Information paper given to you during signup.

| Connect Using:                  | PPPoE                                            | 12      |
|---------------------------------|--------------------------------------------------|---------|
| Account Name:                   |                                                  |         |
| Password:                       |                                                  | _       |
| Verify Password:                |                                                  | _       |
| Service Name:                   | (Optional)                                       |         |
| Connection:                     | Always On                                        |         |
| Disconnect if Idle:             | Never                                            | •       |
| Connection Sharing:             | Share a public IP address                        | :       |
| ort wireless device shares a si | ngle IP address with wireless clients using DHCP | and NAT |

- 7. Click Update on the bottom right.
- Connect a LAN cable from the WAN port of the Apple router to the NTT modem. Your Apple router should now connect to the Internet automatically. You may have to setup your wireless network if you have not done so already.